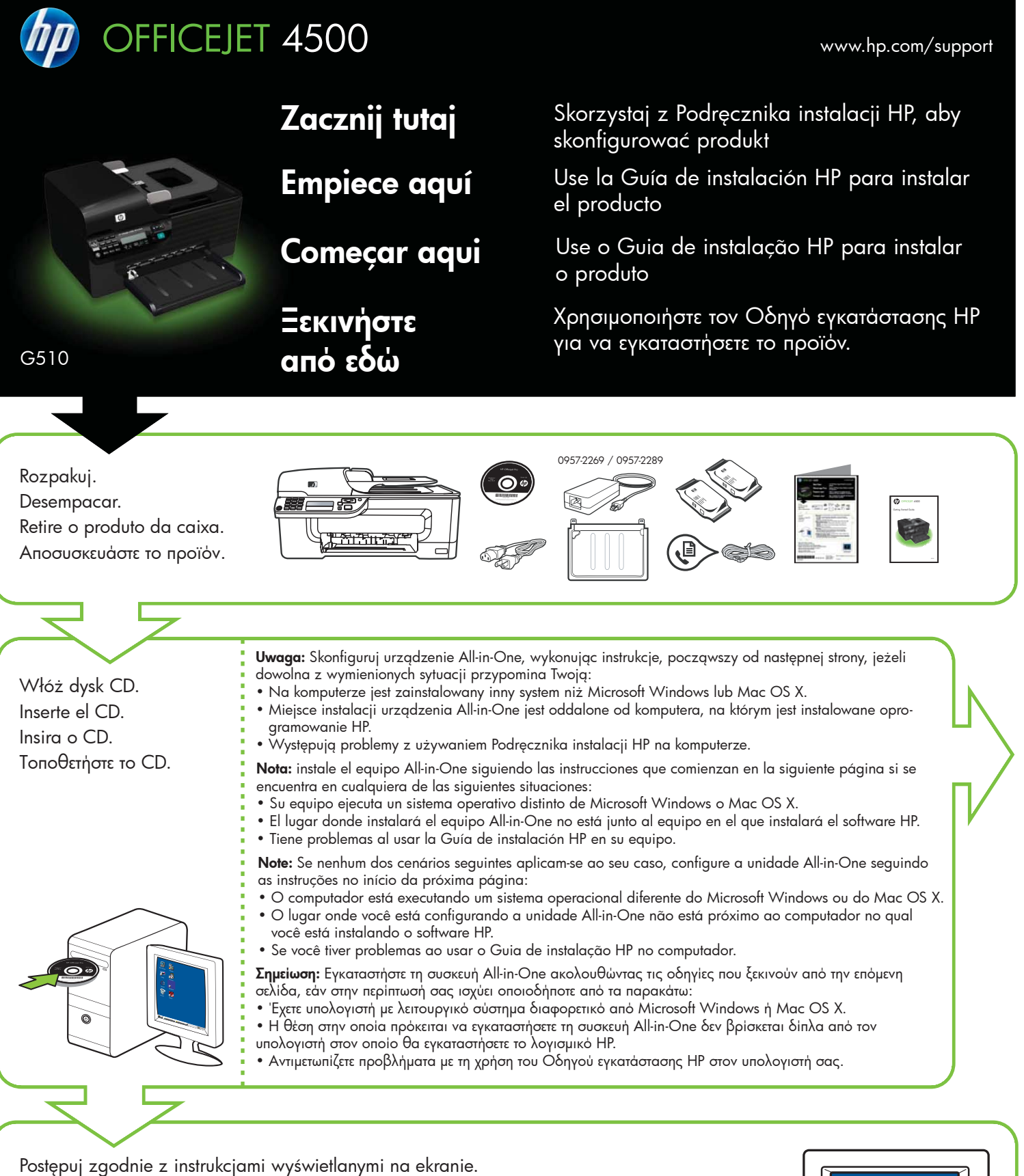

Uwaga: Pomiń pozostałe instrukcje zawarte w tej broszurze.

Siga las instrucciones que aparecen en pantalla. Nota: omita el resto de las instrucciones de este folleto.

Siga as instruções na tela.

Note: Ignore as outras instruções neste folheto.

Ακολουθήστε τις οδηγίες που εμφανίζονται στην οθόνη. Σημείωση: Αγνοήστε τις υπόλοιπες οδηγίες που δίνονται σ΄ αυτό το φυλλάδιο.

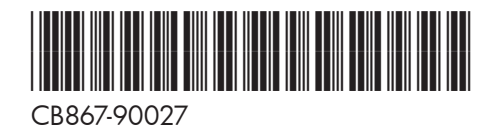

Printed in China 中国印刷 Dicetak di Cina

(PL) (ES) (PT) (EL)

© 2009 Hewlett-Packard Development Company, L.P.

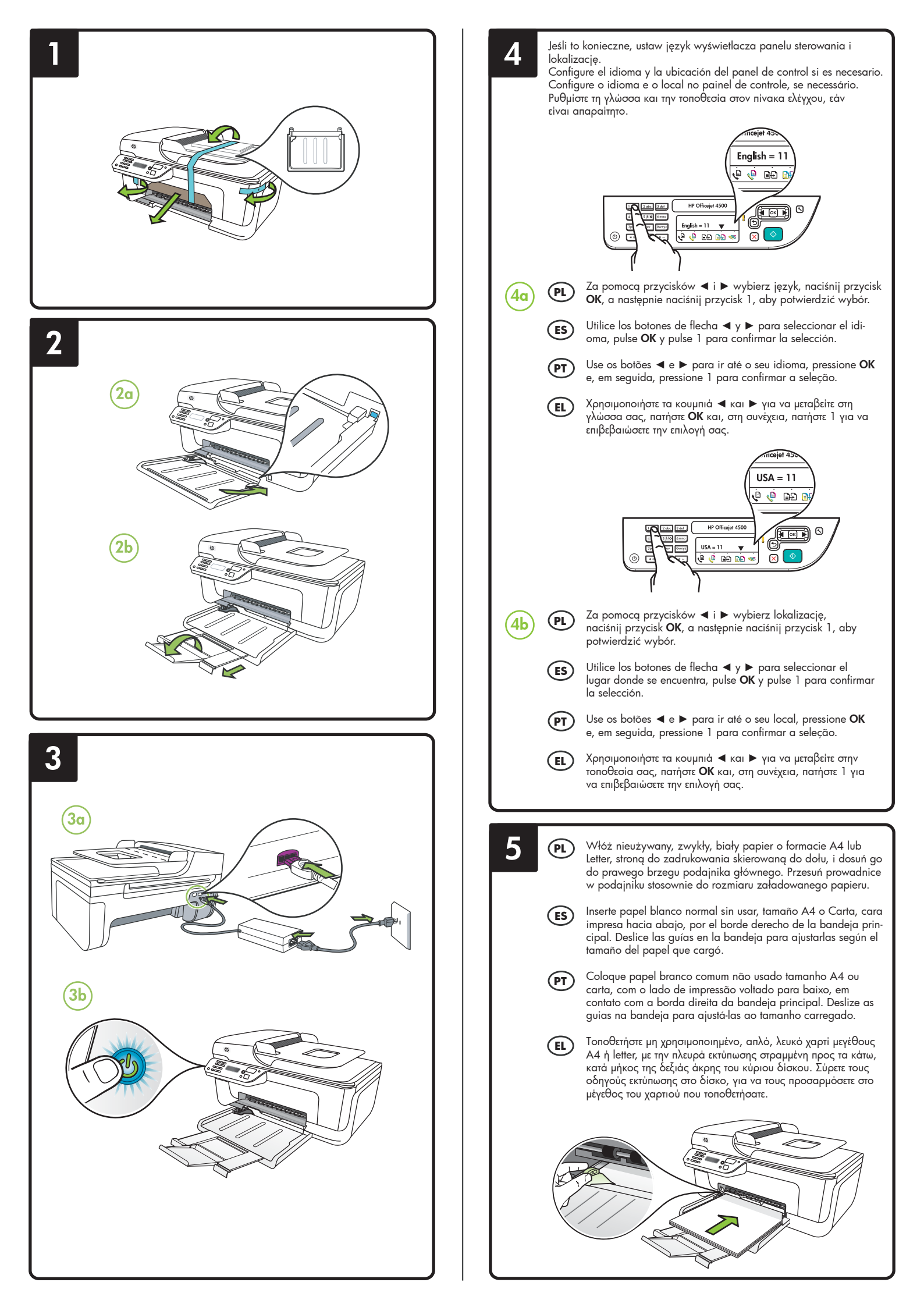

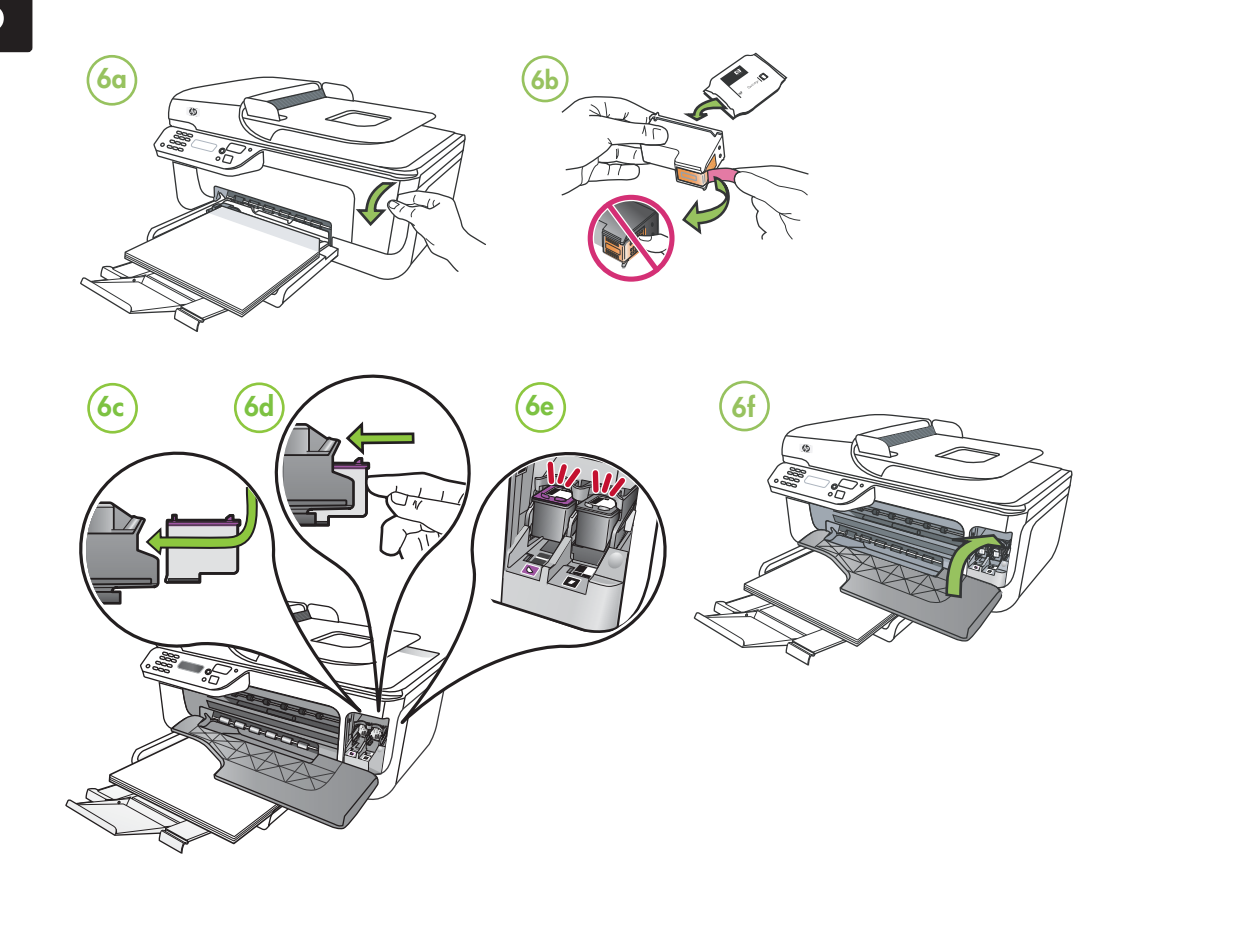

## 🗨 Wyrównaj wkłady

- 7a Po wyświetleniu odpowiedniego monitu naciśnij przycisk OK, aby wydrukować stronę wyrównania. (Upewnij się, że w podajniku znajduje się nieużywany, zwykły, biały papier).
  7b Umieść stronę wyrównania
- 7b Umieść stronę wyrównania zadrukowaną stroną do szyby skanera.
- 7c Naciśnij przycisk OK, aby zeskanować stronę wyrównania. Wyrównywanie kończy się po zeskanowaniu strony.

Po zakończeniu procesu wyrównywania, przejdź do kroku 8.

## (ES) Alinee los cartuchos

- 7a Cuando se le solicite, presione OK para imprimir la página de alineación (asegúrese de haber cargado papel blanco normal sin usar en la bandeja).
- 7b Coloque la página de alineación hacia abajo en el cristal del escáner.
- 7c Pulse OK para escanear la página de alineación. Una vez escaneada, la alineación habrá finalizado.

Cuando el proceso de alineación haya finalizado, vaya al paso 8.

## Alinhar os cartuchos de tinta

- 7a Quando solicitado, pressione OK para imprimir a página de alinhamento. (Certifique-se de que você tenha carregado papel branco comum não usado na bandeja).
- Solicaje, joint
   Solicaje a página de alinhamento voltada para baixo no vidro do scanner.
- Pressione OK para digitalizar a página de alinhamento. Após a digitalização da página, o alinhamento estará completo.

Quando o processo de alinhamento estiver completo, vá para a etapa 8.

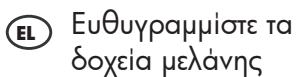

- Τα 'Οταν σάς ζητηθεί, πατήστε ΟΚ για να εκτυπώσετε τη σελίδα ευθυγράμμισης. (Βεβαιωθείτε ότι έχετε τοποθετήσει μη χρησιμοποιημένο, απλό, λευκό χαρτί στο δίσκο).
   Τοποθετήστε τη σελίδα
- 7b Τοποθετήστε τη σελίδα ευθυγράμμισης με την μπροστινή όψη προς τα κάτω στη γυάλινη επιφάνεια του σαρωτή.
- 7c Πατήστε OK για να σαρώσετε τη σελίδα ευθυγράμμισης. Αφού πραγματοποιηθεί η σάρωση, η ευθυγράμμιση έχει ολοκληρωθεί.

Όταν ολοκληρωθεί η διαδικασία ευθυγράμμισης, προχωρήστε στο βήμα 8.

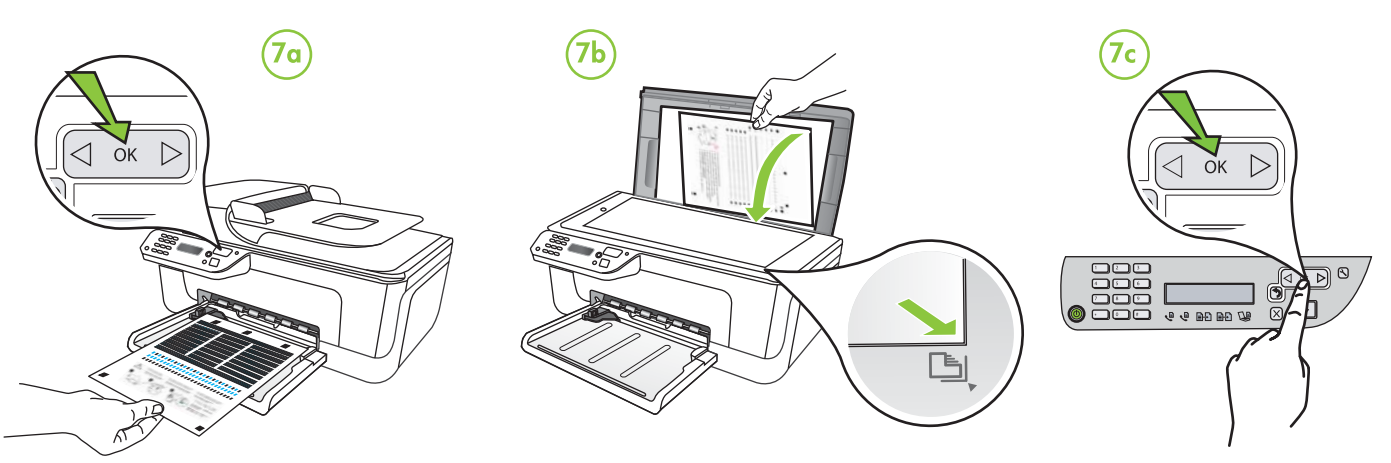

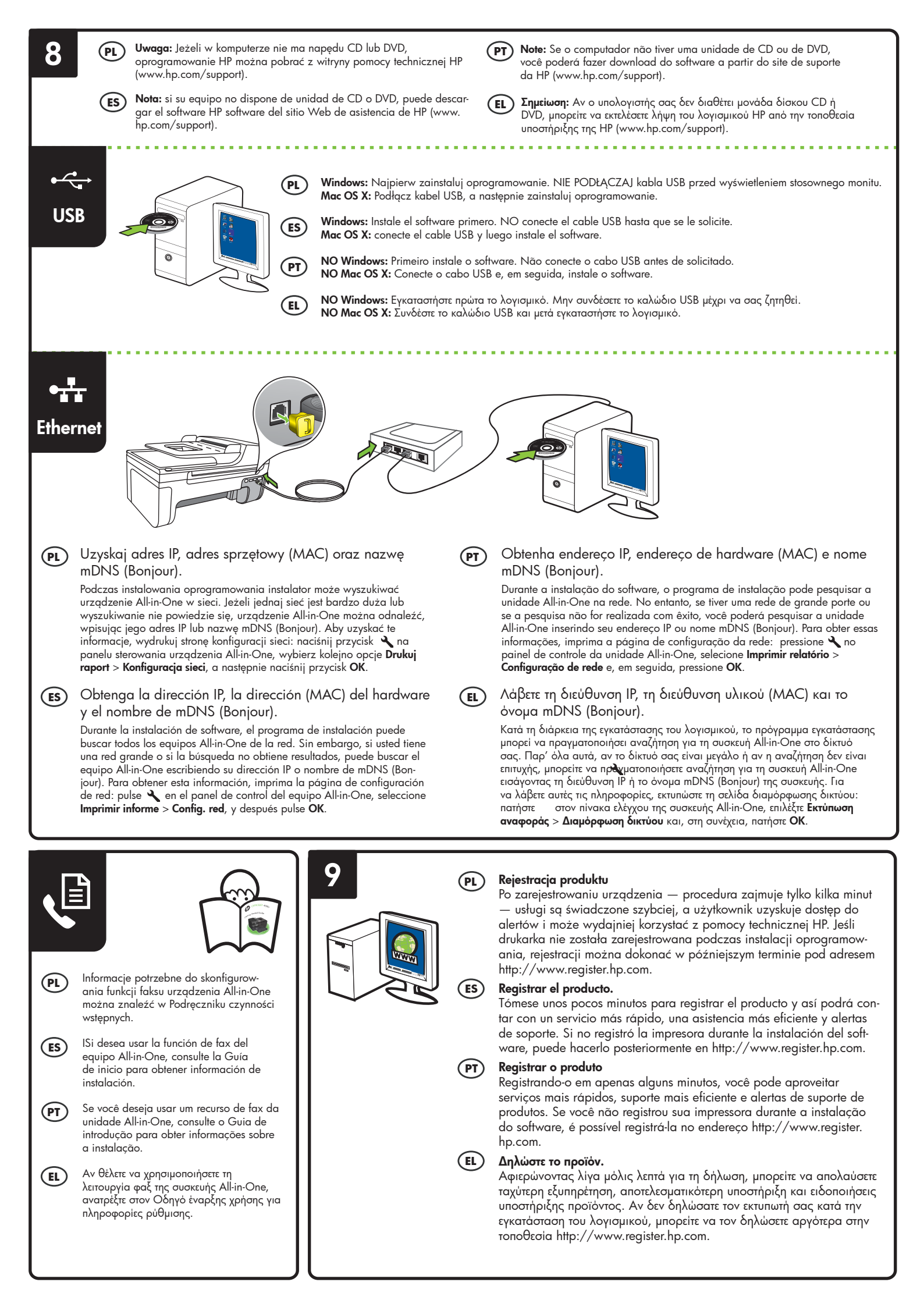